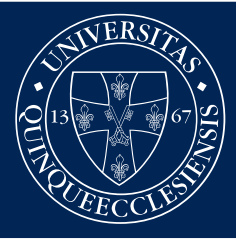

# PÉCSI TUDOMÁNYEGYETEM

Egészségtudományi Kar

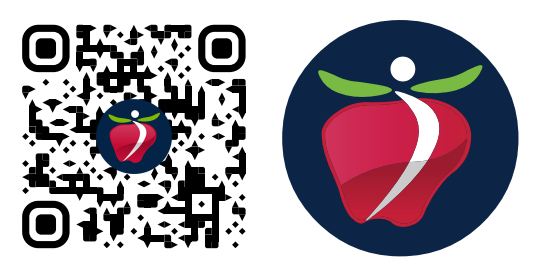

## Kedves Leendő Hallgatónk!

Az jövője választása, a leendő egyeteme választása kapcsán kiemelten fontos, hogy a <u>felvi.hu</u> oldalon történő jelentkezése során melyik intézményt, hányadik helyen tünteti fel. Ezért fontos, hogy az Ön által bejelölt egyetemek és szakok olyan sorrendben szerepeljenek az oldalon, amely megfelelően tükrözi a jövőbeni szándékát. Így első helyen azt az egyetemet illetve szakot kell megjelölnie, amelyre a leginkább szeretne bejutni. Így ha bizalmat szavaz nekünk, és a <u>Pécsi Tudományegyetem Egészségtudományi Karán</u> szeretne továbbtanulni, mindenképpen minket jelöljön meg az első helyen.

#### VÁLASSZON ÉLETRE SZÓLÓ HIVATÁSOKAT VELÜNK! TÁJÉKOZÓDJON FELVÉTELI OL-DALUNKON: <u>http://felvetelizoknek.etk.pte.hu</u>

Fontos teendők, amelyekre oda kell figyelnie:

- 1. Amennyiben megváltoztatná a sorrendet, erre csak egyszer van lehetősége
- 2. A törlés ellenére eddig meg nem jelölt egyetemeket vagy szakokat nincs lehetőség felvenni a listára.

a listára.

Az alábbiakban **szeretnénk segítséget nyújtani** abban, hogyan kell szabályosan végrehajtani a sorrendmódosítást.

Jelentkezzen be a FELVI.HU oldalra, majd a bejelentkezés után a jobb felső sarokban kattintson a

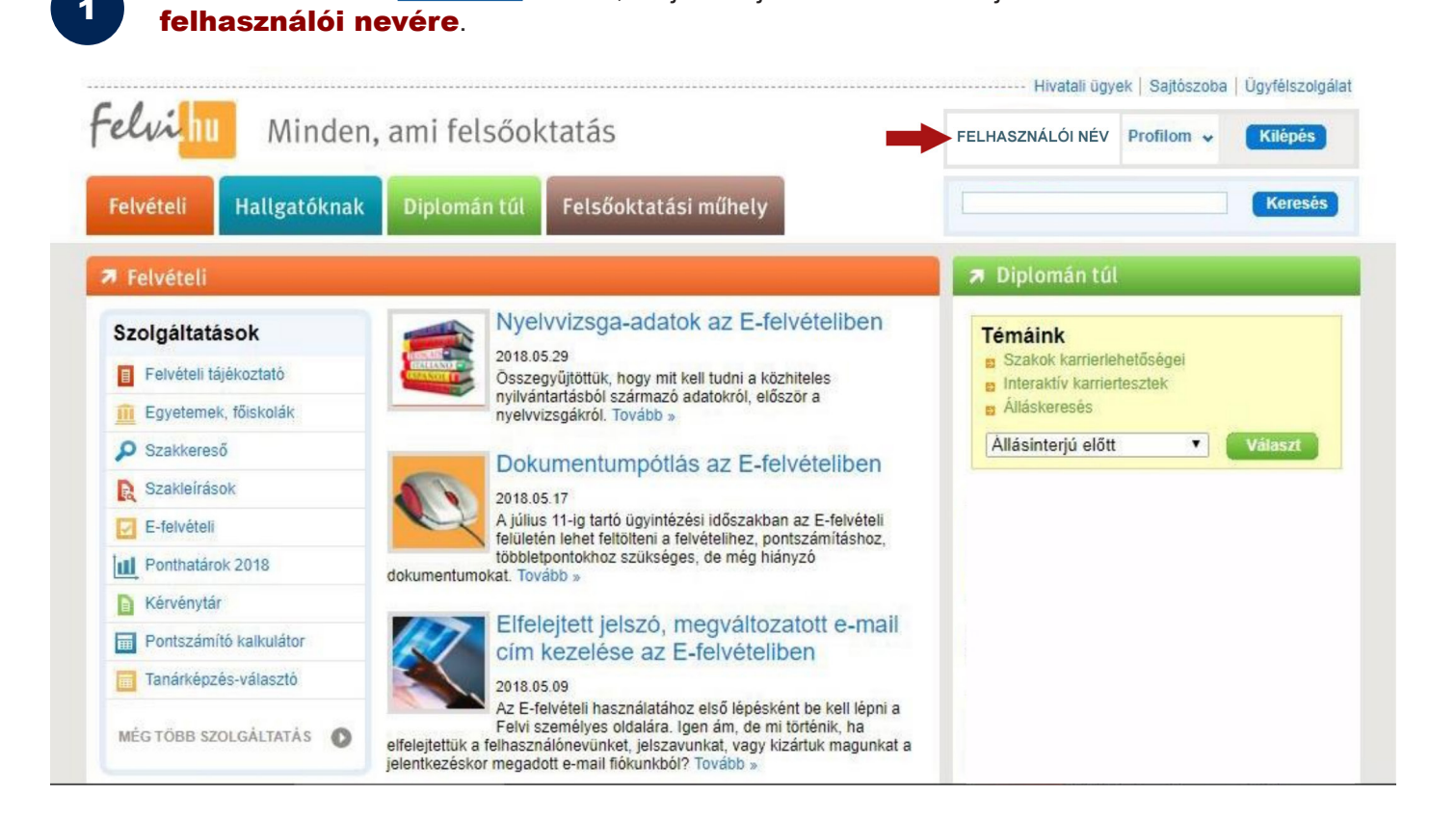

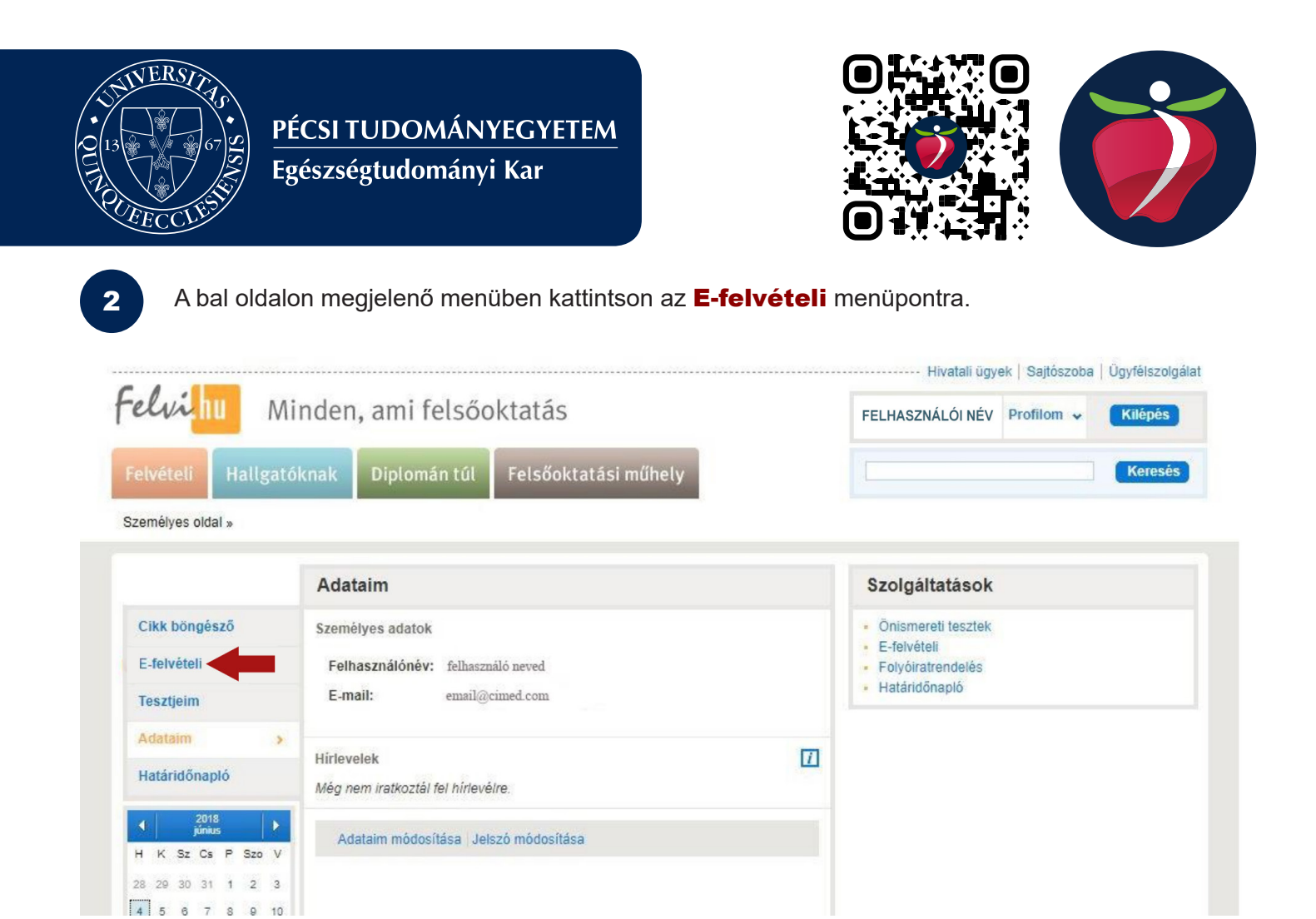

A megjelenő oldalon, a középen elhelyezkedő Általános eljárás c. részben kattintson a **BELÉPÉS** gombra.

|                                                                                                    |                                                                                                    | Hivatali ügyek   Sajtószoba   Ügyfélszolgi                                                                                                    |
|----------------------------------------------------------------------------------------------------|----------------------------------------------------------------------------------------------------|----------------------------------------------------------------------------------------------------|
| Minden, ami felsőoktatás                                                                                                    |                                                                                                    | FELHASZNÁLÓI NÉV Profilom 🖌 Kilépés                                                                                                    |
| Felvételi Hallgatóknak Diplomán tú                                                                                                    | l Felsőoktatási műhely                                                                                                    | Keresés                                                                                                    |
| Napinformációk   Pontszámítás   Egyeternek, főisko                                                                                                    | lák   Szakok, képzések   E-felvételi   Ponthatárok, sl                                                                                                    | tatisztikák   Duális képzés   Felvételi segítség                                                                                                    |
| elvételi » E-felvételi »                                                                                                    |                                                                                                    | RS                                                                                                    |
| z elektronikus felvételi a felsőoktatásba történő jelentkez<br>övetően bárki elérheti. Amennyiben a jelentkező már reg<br>fontos, hogy az e-felvételit választók rendszeresen nézzé<br>rkeznek odal Ha további kérdései lennének, és a követke<br><b>Keresztféléves eljárás</b><br>(FEBRUÁRBAN induló képzések)<br>Jelenleg nincs lehetőség elektronikus jelentkezésre<br>vagy ügyintézésre.<br>A soron következő keresztféléves felvételi eljárás 2020<br>októberében veszi kezdetét. | és és a felsőoktatási felvételi eljárás alatti ügyintézés onlin<br>isztrált, akkor nincsen szükség újbóli regisztrációra.<br>ek a felsőoktatási felvételi eljárás alatt e-mail postafiókjukat,<br>ező oldalakon sem talál választ rájuk, keresse Úgyfélszolgá<br>Általános eljárás<br>(SZEPTEMBERBEN induló képzések)<br>A jelentkezési határidő februárban lezárult.<br>A jelentkezési időszakban július 11-ig többek között<br>lehetőség nyilik egyszeri sorrendmódosításra,<br>személyes adatok módosítására, jelentkezési hely<br>visszavonására, dokumentumok feltöltésére. | e változata. A felületet a Felvi.hu-n történő regisztrációt<br>, hiszen hivatalos értesítések, felszólítások, tájékoztatások<br>álatunk munkatársait.<br>PÓtfelvételi eljárás,<br>(SZEPTEMBERBEN induló képzések)<br>Jelenleg nincs lehetőség elektronikus jelentkezésre<br>vagy ügyintézésre.<br>A soron következő pótfelvételi eljárás – az oktatásért<br>felelős miniszter döntése értelmében – az általános<br>felvételi eljárást követően. |

3

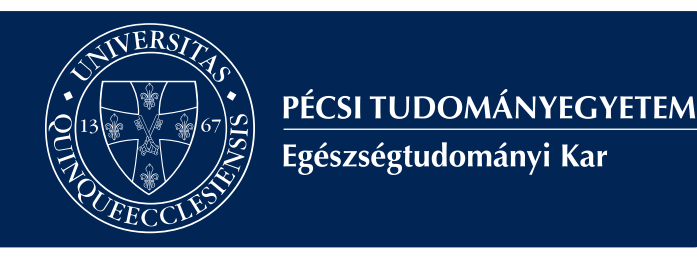

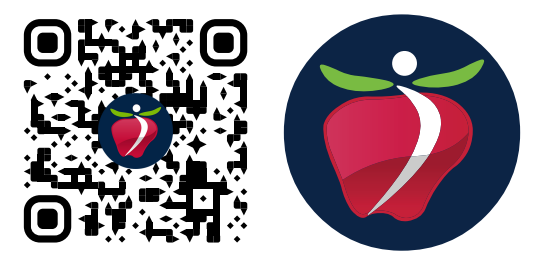

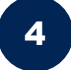

A megjelenő oldalon, a 02 - Jelentkezések csoportablakban kattintson a Sorrendmódosítás almenüpontra.

| ételi azonosító: 310882358859                                                                                                    | - FELVÉTELI<br>SZEPTEMBERBEN induló képzések                              | Fcluibii<br>Nyelvvizsga-adatok az E-felvételiben<br>Dokumentumpótlás az E-felvételiben<br>Elfelejtett jelszó, megváltozatott e-mai<br>Ügyintézés az E-felvételiben<br>© Műveleteim © Üzenetek (1 új) |
|----------------------------------------------------------------------------------------------------|---------------------------------------------------------------------------|----------------------------------------------------------------------------------------------------|
| o A jelentkező adatai                                                                                                    | <b>3</b> Jelentkezések                                                    | Feldolgozási információk                                                                                                    |
| <ul> <li>Személyes adatok</li> <li>Középiskola adatai</li> <li>Közhiteles nyilvántartásokból származó<br/>információk</li> </ul> | <ul> <li>Jelentkezések és pontszámok</li> <li>Sorrendmódosítás</li> </ul> | <ul> <li>Ookumentumok</li> <li>Kérelmek</li> <li>Hivatalos iratok</li> </ul>                                                                                                    |

5

A bal oldalon megjelenő ablakban sort keríthet a legfontosabb döntésének véghezvitelére. Ott találja az előzőekben megjelölt egyetemek és főiskolák, valamint a szakok sorrendjét. Az egyes megnevezések mellett találjható **felfelé mutató zöld nyíl** segítségével előrébb sorolhatja a kiválasztott tételt, míg a lefelé mutató nyíllal hátrább sorolhatja a listában. Amennyiben törölni szeretne egy elemet a listáról, az Intézmény neve melletti **"X"-re** kattintva teheti meg! Újfent felhívjuk a figyelmét arra, hogy eddig meg nem jelölt egyetemeket nem vehet fel a listára!

| Személyes adatok<br>Középiskola adatai<br>Közhíteles nyilvántartásokból származó<br>információk                                                                                                    | <ul> <li>Jelentkezések és</li> <li>Sorrendmódosítá:</li> </ul>                                          | pontszámok<br>s                                                                                                    | <ul> <li>Dokumentumok</li> <li>Kérelmek</li> <li>Hivatalos iratok</li> </ul>                                                                                                    |
|----------------------------------------------------------------------------------------------------|----------------------------------------------------------------------------------------------------|----------------------------------------------------------------------------------------------------|----------------------------------------------------------------------------------------------------|
| lentkezések aktuális sorrendje                                                                                                    |                                                                                                    |                                                                                                    |                                                                                                    |
| Sorszám. Intézmény - Szak - Szint - Munkarend<br>Finanszírozási forma                                                                                                    | - Műveletek                                                                                             | Útmutató                                                                                                    |                                                                                                    |
| Sorszám. Intézmény - Szak - Szint - Munkarend<br>Finanszírozási forma<br>PTE-ETK Ápolás és Betegellátás szakirány, Ápoló BSC szak<br>PTE-ETK Ápolás és Betegellátás szakirány, Dietetikus BSC szak                                                                                                    | Műveletek                                                                                               | Útmutató<br>Sorrendmódosítás<br>Jelentkezéseit a jele                                                                                           | entkezési hely neve mellett látható nyilak segítségével                                                                                                    |
| Sorszám. Intézmény - Szak - Szint - Munkarend<br>Finanszírozási forma<br>PTE-ETK Ápolás és Betegellátás szakirány, Ápoló BSC szak<br>PTE-ETK Ápolás és Betegellátás szakirány, Dietetikus BSC szak<br>PTE-ETK Ápolás és Betegellátás szakirány, Gyógytomász BSC szak                                                                  | Műveletek           ↓ ○           ↑ ↓ ○           ↑ ↓ ○           ↑ ↓ ○                                 | Útmutató<br>Sorrendmódosítás<br>Jelentkezéseit a jele<br>rendezheti a kívánt s<br>és befejezte a                                                | entkezési hely neve mellett látható nyilak segítségével<br>sorrendbe. Amennyiben beállította a megfelelő sorrendet<br>műveletet, akkor a sorrendmódosítási kérelem                                                                                                    |
| Sorszám. Intézmény - Szak - Szint - Munkarend<br>Finanszírozási forma<br>PTE-ETK Ápolás és Betegellátás szakirány, Ápoló BSC szak<br>PTE-ETK Ápolás és Betegellátás szakirány, Dietetikus BSC szak<br>PTE-ETK Ápolás és Betegellátás szakirány, Gyógytomász BSC szak<br>PTE-ETK Ápolás és Betegellátás szakirány, Mentótiszt BSC szak | Műveletek           ↓ ②           ↑ ↓ ③           ↑ ↓ ③           ↑ ↓ ③           ↑ ↓ ③           ↑ ↓ ③ | Útmutató<br>Sorrendmódosítás<br>Jelentkezéseit a jele<br>rendezheti a kívárt s<br>és befejezte a<br>elküldéséhez az ole<br>ellenkező esetbena a | entkezési hely neve mellett látható nyilak segítségével<br>sorrendbe. Amennyiben beállította a megfelelő sorrendet<br>műveletet, akkor a sorrendmódosítási kérelem<br>dal alján található MENTÉS gombra kell kattintania,<br>a módosítási kérelem nem kerül továbbításra! |

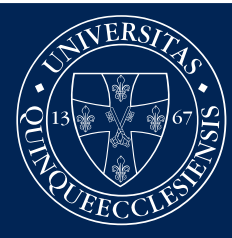

### PÉCSI TUDOMÁNYEGYETEM

Egészségtudományi Kar

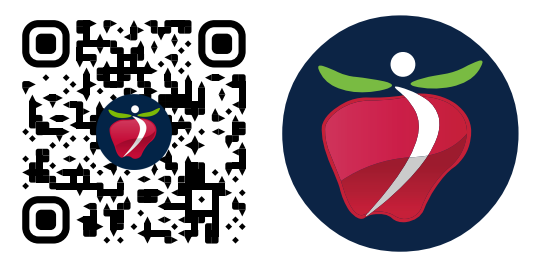

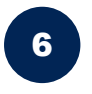

Utolsó lépésként ellenőrizze, hogy megfelelő sorrendbe rakta az Ön által megjelölt Intézményeket. Ha pl. a Pécsi Tudományegyetem Egészségtudományi Karának Ápolás és Betegellátás alapszak Ápoló szakirányára vágyik, feltétlenül az kerüljön a lista legelejére. FONTOS újra megemlíteni, hogy a sorrend módosításra csak egyszer van lehetősége. Tehát csak a végleges döntés esetén hajtsa végre az utolsó lépést!

Ha a listát véglegesnek tekinti, kattintson a lista alatt található **mentés gombra**.

#### Jelentkezések aktuális sorrendje

| Finanszírozási forma                                                 | Művelete | * Útmut                            |
|----------------------------------------------------------------------|----------|------------------------------------|
| 1. SZTE-GTK marketing MNA                                            |          | Sorrendi                           |
| 2. SZTE-GTK marketing MNK                                            | **6      | Jelentkez                          |
| <ol> <li>SZTE-GTK vállalkozásfejlesztés MNA</li> </ol>               |          | és befe                            |
| 4. SZTE-GTK vállalkozásfejlesztés MNK                                | **6      | ellenkez                           |
| 5. SZTE-GTK kereskedelem és marketing<br>(marketingkommunikáció) FNK | + (      | alkalomr                           |
|                                                                      |          | Szintén f<br>a fenti m<br>módosítá |

#### Sorrendmódosítás Jelentkezéseit a jelentkezési hely neve mellett látható nyilak segítségével rendezheti a kívánt sorrendbe. Amennyiben beállította a megfelelő sorrendet és befejezte a műveletet, akkor a sorrendmódosítási kérelem elküldéséhez az oldal alján található MENTÉS gombra kell kattintania, ellenkező esetben a módosítási kérelem nem kerül továbbításra! Felhívjuk szíves figyelmét, hogy sorrendmódosításra kizárólag egyszeri alkalommal van lehetősége, amennyiben Ön már élt ezzel, akkor a sorrendező nyilak sem láthatók! Szintén felhívjuk figyelmét, hogy amennyiben a sorrendmódosítási kérelmét a fenti módon elküldte, akkor annak visszavonására, vagy a sorrend újabb módosítására nincs lehetőség! Kérjük tehát, hogy körültekintően járjon el. Jelentkezési hely visszavonása Amennyiben valamely jelentkezési helyét vagy helyeit szeretné visszavonni, Amennyiben valamely jelentkezési helyét vagy helyeit szeretné visszavonni.

akkor erre a jelentkezési hely neve mellett látható törtés ikon segítségével van lehetősége. Az ikonra kattintva, a szándék megerősítése után a elentkezési helyek táblázata alatt megjelenik egy <u>Visszavont vagy kizárt</u> <u>elentkezések</u> c. táblázat. A visszavonáshoz szükséges további lépéseket, vagy lehetőségeket a táblázat melletti súgóban olvashatja!

< előző v mentés

× mégsem következő >

### Válassz minket első helyen!

Hallgatóink számíthatnak ránk! TE IS SZÁMÍTHATSZ RÁNK!

LÉGY AZ #ETKCSALÁD TAGJA!

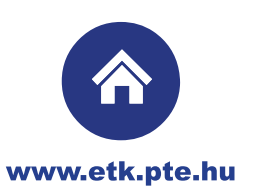

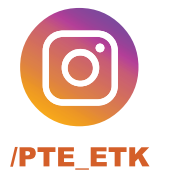

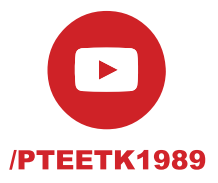

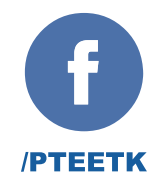